## Come importare un corso su Moodle

### Per qualsiasi cosa ricordare sempre di fare prima il log-in

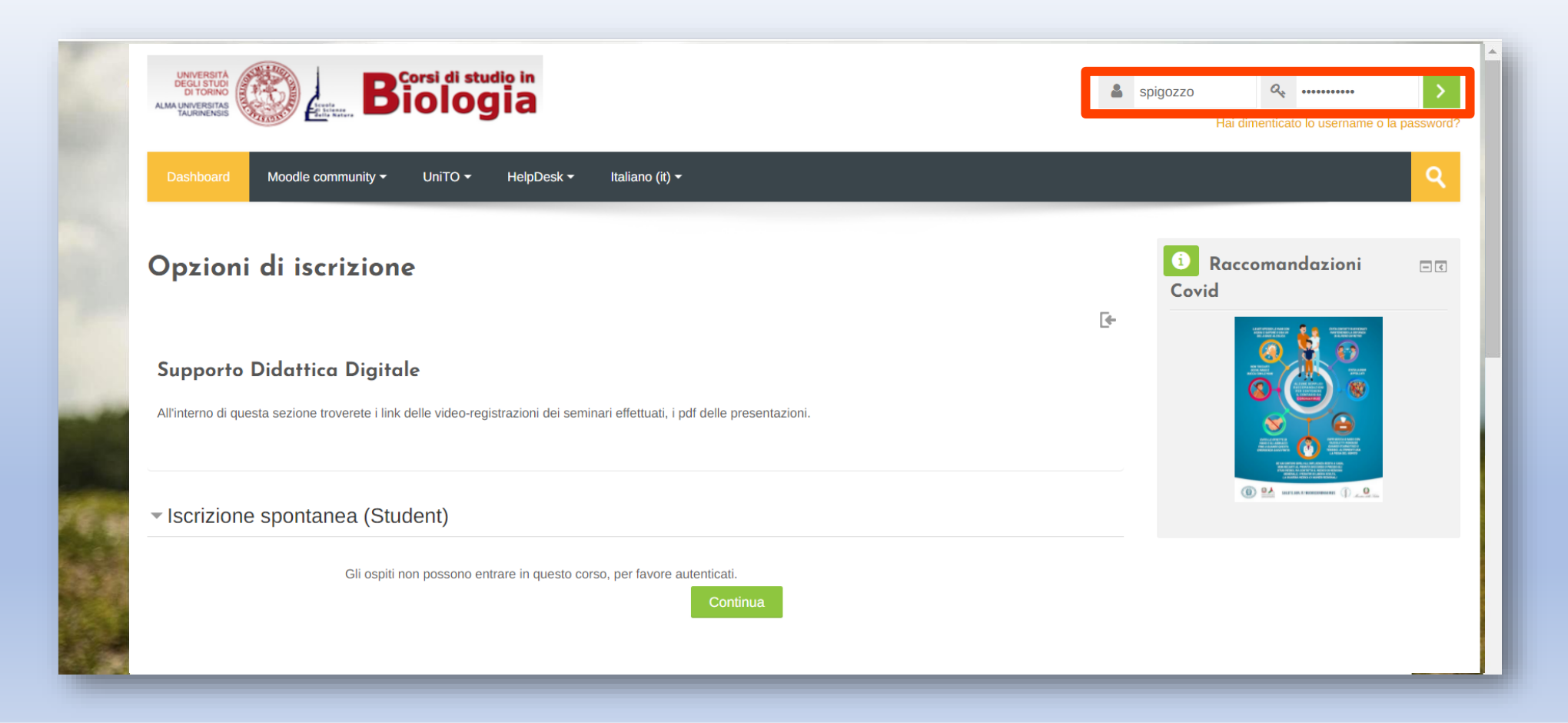

Ci sono due modalità per importare il corso da un anno accademico precedente.

#### Prima modalità:

1) Creare un corso con lo stesso numero di **sezioni** di quello che si vuole importare (Impostazioni > Formato corso > Numero di sezioni)

- 2) Nella pagina del corso nuovo: Pannello di Amministrazione > Importa
- 3) Cercare e selezionare il corso dell'a.a. precedente

### 4) Seguire procedimento d'importazione

| Zoologia A_ 2022                     | Ŀ                                |
|--------------------------------------|----------------------------------|
| Zoologia Evolutiva 21/22             | <b>[</b> <del>+</del> ( <b>〕</b> |
| Zoologia Evolutiva Laboratorio 21/22 | <u>-</u>                         |
| Zoologia_B 2021-22                   | [ <sup>e</sup> ①                 |
| Aggiungi corso                       |                                  |
|                                      |                                  |
|                                      |                                  |
|                                      |                                  |

| Formato corso      | 38 e (JPEG) jpeg jpg<br>39 e (PNG) ,png<br>40<br>41<br>42<br>43<br>44<br>45<br>gomenti ✓<br>47<br>48<br>9<br>50 ✓ |
|--------------------|----------------------------------------------------------------------------------------------------|
| Sezioni nascoste 🕐 | Le sezioni nascoste non sono visibili                                                                             |

1. Scelta corso ► 2. Impostazioni iniziali ► 3. Impostazioni schema ► 4. Verifica e conferma ► 5. Esegui importazione ► 6. Fine

### 2)

Amministrazione Amministrazione del corso Impostazioni Utenti Disiscrivimi da Supp\_DAD **T** Filtri Report Impostazione registro valutatore C Obiettivi Badge ► A Backup **H** Ripristino 📥 Importa Copia corso Reset Deposito delle domande ► Kit di strumenti per l'accessibilità - Streaming File Amministrazione del sito Cerca nelle impostaz Q

#### Trova un corso e importa i dati:

| Scegli un corso                      | Totale co                                                                                                    | rsi: 1                                                                                                    |                                                                                                    |                                                                                                    |                                                                                                    |
|--------------------------------------|----------------------------------------------------------------------------------------------------|----------------------------------------------------------------------------------------------------|----------------------------------------------------------------------------------------------------|----------------------------------------------------------------------------------------------------|----------------------------------------------------------------------------------------------------|
|                                      |                                                                                                    | Titolo abbreviato                                                                                                    | Titolo del corso                                                                                                    |                                                                                                    |                                                                                                    |
|                                      | $\bigcirc$                                                                                                    | Supp_DAD                                                                                                    | Supporto Didattica Digitale                                                                                                    |                                                                                                    |                                                                                                    |
|                                      |                                                                                                    |                                                                                                    |                                                                                                    |                                                                                                    |                                                                                                    |
|                                      | support                                                                                                    | to                                                                                                    |                                                                                                    | Cerc                                                                                                    | a                                                                                                    |
|                                      |                                                                                                    |                                                                                                    |                                                                                                    |                                                                                                    |                                                                                                    |
| 2)                                   | Cont                                                                                                    | inua                                                                                                    |                                                                                                    |                                                                                                    |                                                                                                    |
| 51                                   |                                                                                                    |                                                                                                    |                                                                                                    |                                                                                                    |                                                                                                    |
|                                      |                                                                                                    |                                                                                                    |                                                                                                    |                                                                                                    |                                                                                                    |
| 1. Scelta corso ► 2. Impostazioni in | niziali ► 3. I                                                                                                    | mpostazioni schema 🕨 4. V                                                                                                    | erifica e conferma ► 5. Esegui importazione ► 6. Fine                                                                                                    |                                                                                                    |                                                                                                    |
| ostazioni importazione               |                                                                                                    |                                                                                                    |                                                                                                    |                                                                                                    |                                                                                                    |
|                                      |                                                                                                    |                                                                                                    |                                                                                                    |                                                                                                    |                                                                                                    |
| Includi sovrascrittura del privilegi |                                                                                                    |                                                                                                    |                                                                                                    |                                                                                                    |                                                                                                    |
|                                      |                                                                                                    |                                                                                                    |                                                                                                    |                                                                                                    |                                                                                                    |
| Includi attività e risorse           |                                                                                                    |                                                                                                    |                                                                                                    |                                                                                                    |                                                                                                    |
|                                      |                                                                                                    |                                                                                                    |                                                                                                    |                                                                                                    |                                                                                                    |
| Includi blocchi                      |                                                                                                    |                                                                                                    |                                                                                                    |                                                                                                    |                                                                                                    |
| Includi i file                       |                                                                                                    |                                                                                                    |                                                                                                    |                                                                                                    |                                                                                                    |
| liciuurme                            |                                                                                                    |                                                                                                    |                                                                                                    |                                                                                                    |                                                                                                    |
| Includi filtri                       |                                                                                                    |                                                                                                    |                                                                                                    |                                                                                                    |                                                                                                    |
|                                      |                                                                                                    |                                                                                                    |                                                                                                    |                                                                                                    |                                                                                                    |
| Includi eventi del calendario        |                                                                                                    |                                                                                                    |                                                                                                    |                                                                                                    |                                                                                                    |
|                                      |                                                                                                    |                                                                                                    |                                                                                                    |                                                                                                    |                                                                                                    |
| Includi deposito delle domande       |                                                                                                    |                                                                                                    |                                                                                                    |                                                                                                    |                                                                                                    |
|                                      |                                                                                                    |                                                                                                    |                                                                                                    | 1)                                                                                                    |                                                                                                    |
| Includi gruppi e raggruppamenti      |                                                                                                    |                                                                                                    |                                                                                                    | 4)                                                                                                    |                                                                                                    |
|                                      | Scegli un corso<br>3)<br>. Scelta corso > 2. Impostazioni in<br>ostazioni importazione<br>Includi sovrascrittura del privilegi<br>Includi attività e risorse<br>Includi attività e risorse<br>Includi attività e risorse<br>Includi blocchi<br>Includi i file<br>Includi filtri<br>Includi ripenti del calendario<br>Includi gruppi e raggruppamenti | Scegli un corso       Totale corso         3)       Image: Scegli un corso         3)       Image: Scegli un corso         3)       Image: Scegli un corso         3)       Image: Scegli un corso         3)       Image: Scegli un corso         3)       Image: Scegli un corso         3)       Image: Scegli un corso         1. Scelta corso > 2. Impostazioni inizial > 3. I         ostazioni importazione         Includi sovrascrittura del privilegi         Includi attività e risorse         Includi i file         Includi i file         Includi i file         Includi eventi del calendario         Includi deposito delle domande         Includi gruppi e raggruppamenti | Scegli un corso       Totale corsi: 1         Tiolo abbreviato         Supp_DAD         supporto         3)       Continue         1. Scelta corso > 2. Impostazioni inizital > 3. Impostazioni schema > 4. V         ostazioni importazione         Includi sovrascrittura del privilegi         Includi attività e risorse         Includi ifile         Includi ifile         Includi ifile         Includi eventi del calendario         Includi gruppi e raggruppamenti | Scegii un coro       Totale corsi: 1       Toto obbreviato       Toto del corso <ul> <li>Intoi o abbreviato</li> <li>Intoi o abbreviato</li> <li>Intoi o abbreviato abbreviato abbreviabbreviato</li> <li>Intoi o abbrevi</li></ul> | Scegi un cors       Tatle cors: 1         Indo abbreviato       Isupp_DAD       Supporto Didatica Digitale         supporto       Importo       Importo       Importo         3)       Continue       Importo       Importo       Importo         3)       Continue       Importo       Importo |

# Come importare un corso dall'a.a. accademico precedente all'a.a. attuale? (Seconda modalità)

 Andare nel corso dell'a.a. precedente

 Selezionare
 Backup dal pannello
 Amministrazione

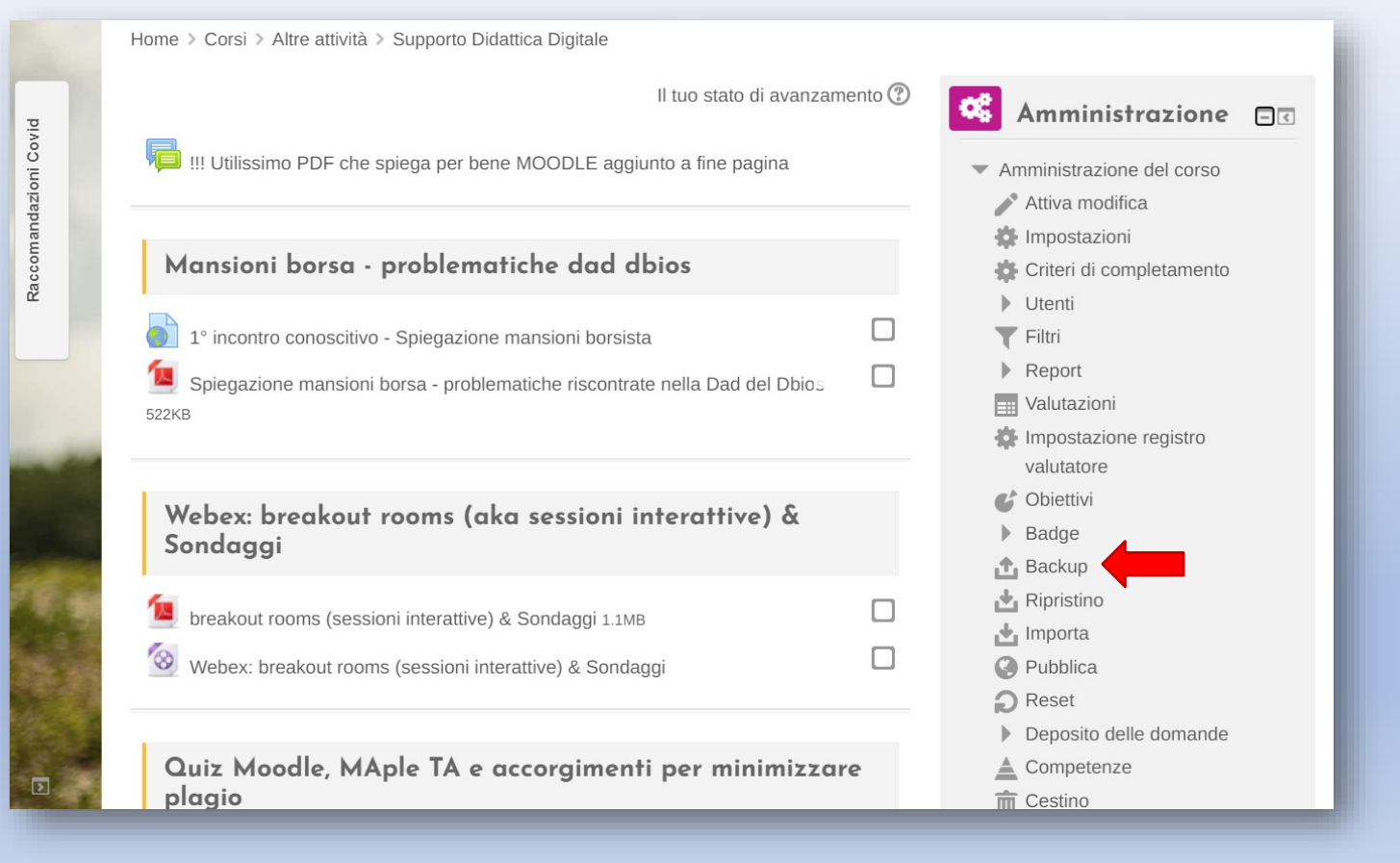

# Selezionare ciò che si vuole esportare

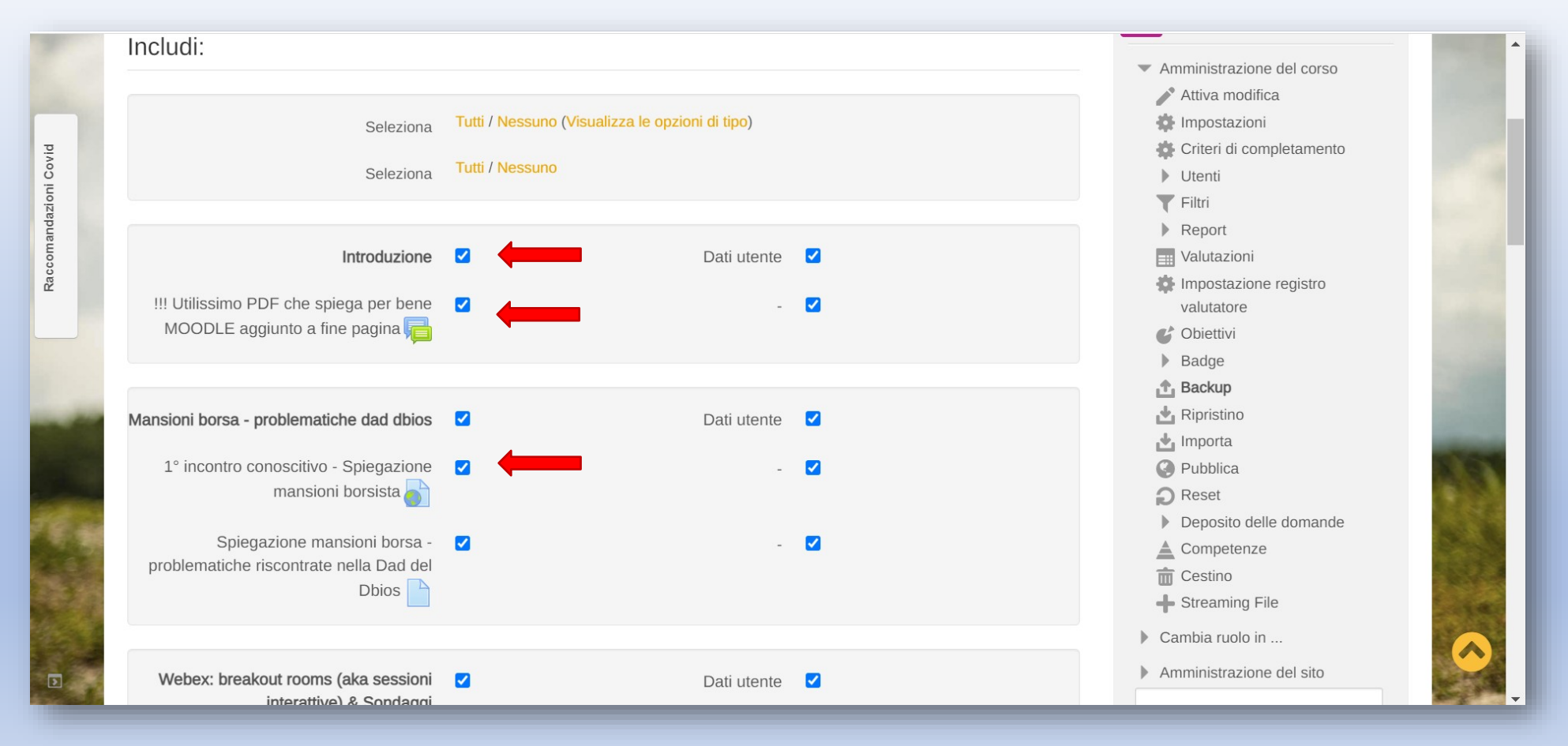

# A questo punto cliccare su 'Esegui backup'

| 1          | incontro 20 gennaio                              |                  |             |   |               |  |
|------------|--------------------------------------------------|------------------|-------------|---|---------------|--|
|            | Argomento 6                                      | 4                | Dati utente | 4 |               |  |
| ioni Covid | prova kaltura 💽                                  | ~                | -           | ~ |               |  |
| ccomandaz  | Quiz prova gennaio 🧹                             | ~                | -           | ~ |               |  |
| Ra         |                                                  |                  |             |   |               |  |
|            | !!! Utilissimo PDF che spiega per bene<br>MOODLE | 4                | Dati utente | ~ |               |  |
| -          | Come usare moodle - Guida completa               | ~                | -           | ~ |               |  |
|            |                                                  |                  |             |   |               |  |
| TE an      | Argomento 8                                      | 4                | Dati utente | ~ |               |  |
| 1          |                                                  |                  |             |   |               |  |
|            |                                                  | Indietro Annulla |             |   | Esegui backup |  |

# Qui troveremo il file di Backup, se dobbiamo importare il corso in un portale moodle diverso: scaricare il file

| Ripristino                                                  |                                |            |         |            | Obiettivi     Badge     Backup                                                               |
|-------------------------------------------------------------|--------------------------------|------------|---------|------------|----------------------------------------------------------------------------------------------|
| * = campi a compilazione obbliga<br>Area backup corso (?    | toria                          |            |         |            | <ul> <li>Importa</li> <li>Pubblica</li> <li>Reset</li> <li>Deposito delle domande</li> </ul> |
| Nome file                                                   | Data/Ora                       | Dimensione | Scarica | Ripristino | Competenze                                                                                   |
| backup-moodle2-course-952-supp_dad-20210201-1656.mbz        | lunedì, 1 febbraio 2021, 16:56 | 22.6MB     | Scarica | Ripristino | Cestino                                                                                      |
| Gestione file di backup                                     |                                |            | Î       |            | <ul> <li>Cambia ruolo in</li> <li>Amministrazione del sito</li> </ul>                        |
| Nome file                                                   | Data/Ora                       | Dimensione | Scarica | Ripristino | Cerca                                                                                        |
| backup-moodle2-course-943-englis_20-21-20210118-1706-nu.mbz | lunedì, 18 gennaio 2021, 17:06 | 13.3KB     | Scarica | Ripristino |                                                                                              |
|                                                             | lunedì, 4 gennaio 2021, 16:40  | 9.7MB      | Scarica | Ripristino | · · · · · · · · · · · · · · · · · · ·                                                        |
| backup-moodle2-course-943-englis_20-21-20210104-1640-nu.mbz |                                |            |         |            |                                                                                              |

# Per importare il corso: Andare nel nuovo corso creato, in pannello di amministrazione e cliccare su 'Ripristina corso'

| Aggiungi corso                  |                                                                         | Amministrazione 🖃                                        |
|---------------------------------|-------------------------------------------------------------------------|----------------------------------------------------------|
|                                 | Espandi tutto                                                           | Categoria: Laurea in Scienze<br>Biologiche (classe L-13) |
| <ul> <li>Generale</li> </ul>    |                                                                         | Gestione categoria                                       |
| 2                               |                                                                         | nodifica categoria                                       |
| Titolo del corso* ②             |                                                                         | Aggiungi una sottocategoria                              |
|                                 |                                                                         | 🔍 🤱 Ruoli                                                |
| Titolo abbroviato*              |                                                                         | 🔎 Autorizzazioni                                         |
|                                 |                                                                         | 👤 Verifica autorizzazioni                                |
|                                 | Anno Accadomico 2020 2021 / Lauroa in Scienza Pielogiaho (elecco L. 12) | 🔯 Gruppi globali                                         |
| Categoria di corsi 😗            | Anno Accademico 2020-20217 Laurea in Scienze Biologiche (classe L-13)   | T Filtri                                                 |
|                                 |                                                                         | Ripristina corso                                         |
| Visibilità (?)                  | Nascondi 🗸                                                              | Modelli di piani di formazione                           |
|                                 |                                                                         | Quadri di competenze                                     |
| Data di inizio del corso ⑦      | 5 V febbraio V 2021 V                                                   | <ul> <li>Amministrazione del sito</li> </ul>             |
|                                 |                                                                         | 🏟 Funzionalità avanzate                                  |
| Codice identificativo del       |                                                                         | Utenti                                                   |
| corso                           |                                                                         | <ul> <li>Corsi</li> </ul>                                |
| 3                               |                                                                         | 🌞 Gestione corsi e categorie                             |
|                                 |                                                                         | 🏘 Aggiungi categoria                                     |
| <ul> <li>Descrizione</li> </ul> |                                                                         | 🏘 Ripristina corso                                       |
|                                 |                                                                         | Default creazione corsi                                  |
| Introduzione al corso ⑦         |                                                                         | 🛟 Corsi a richiesta                                      |
|                                 |                                                                         | Valutariani                                              |

## A questo punto abbiamo due opzioni: 1) caricare il file precedentemente scaricato e cliccare su 'Ripristino'

2) cliccare 'ripristino' sul file di backup che ci interessa

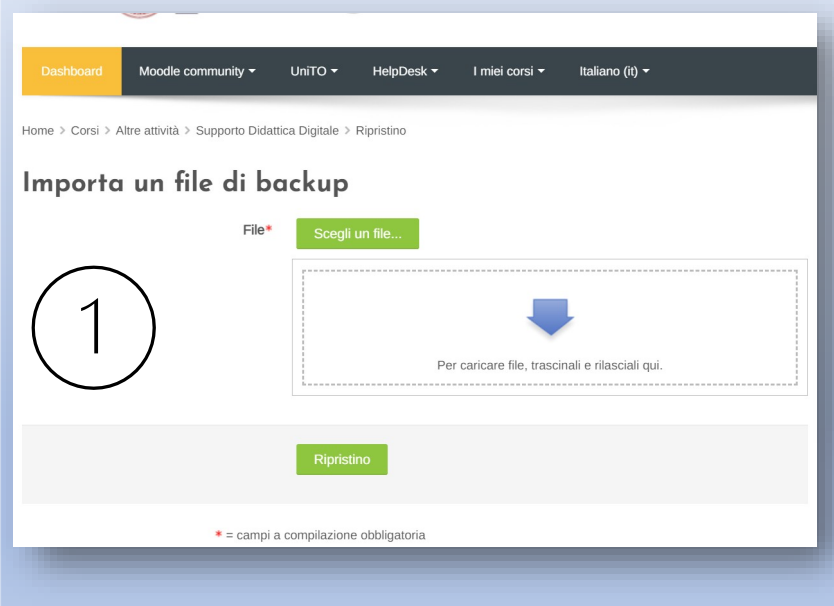

| Area backup personali<br>                                  | Data/Ora                        | Dimensione | Scarica | Ripristino  |
|------------------------------------------------------------|---------------------------------|------------|---------|-------------|
|                                                            | Buttoria                        | Dimensione | oounou  | rapriotirio |
| ackup-moodle2-course_Supporto_dad.mbz                      | giovedì, 4 febbraio 2021, 12:36 | 19.8MB     | Scarica | Ripristino  |
| ackup-moodle2-course-943-englis_20-21-20210118-1706-nu.mbz | lunedì, 18 gennaio 2021, 17:06  | 13.3KB     | Scarica | Ripristino  |
| ackup-moodle2-course-943-englis_20-21-20210104-1640-nu.mbz | lunedì, 4 gennaio 2021, 16:40   | 9.7MB      | Scarica | Ripristino  |

#### Gestione file di backup

Per richieste di supporto contattare <u>didatticadigitale.dbios@unito.it</u>